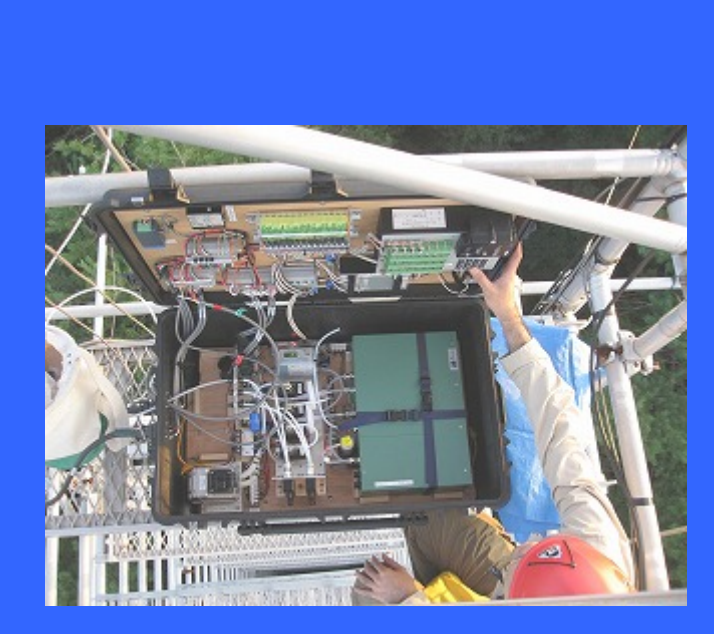

# Portable Flux Observation System User Manual

Forestry and Forest Products Research Institute Flux Observation Network Edition

| 1. Overview                                              | 1  |
|----------------------------------------------------------|----|
| 2. System Details                                        | 3  |
| 2.1 Components and Accessories                           | 3  |
| 2.2 Names of Individual Components                       | 5  |
| 2.3 Settings of Individual Components                    | 8  |
| 3. Observation Procedure                                 | 11 |
| 3.1 Advance Preparation                                  | 11 |
| 3.2 Calibration Procedure                                | 11 |
| 3.3 Instrument Deployment and Connection Procedure       | 13 |
| 3.4 Data Recording Procedure                             | 16 |
| 3.5 Ending Procedure                                     | 16 |
| 4. System Specifications                                 | 17 |
| 4.1 Dimensions and Weights                               | 17 |
| 4.2 Current Consumption                                  | 17 |
| References Cited                                         | 18 |
| Further Reading                                          |    |
| Acknowledgements                                         | 18 |
| Appendices                                               | 19 |
| A1 Method for Checking the Mass Flow Controller Settings | 19 |
| A2 LI-7000 Software Operating Procedure                  | 20 |
| A3 CSAT3 Probe Coordinate System                         | 21 |
| A4 CR3000 Operating Procedure                            | 22 |
| A5 CR3000 Control Program                                | 23 |
| A6 Parts and Components List                             |    |
| Index                                                    |    |

# Contents

## 1. Overview

As a reference system for tower flux observations, a portable flux observation system which can perform sensible heat, water vapor, and  $CO_2$  flux measurements with the eddy-covariance method was developed. The inter-site comparison of tower flux data collected by a variety of measurement systems becomes simplified with the use of this portable flux observation system as a reference device. Furthermore, because the portable flux observation system was designed on the assumption that it would be used for short-term observations, the configuration of the system is simple, and the principles of operation are easy to understand. Therefore, the portable flux observation system may serve as a barebones model of a flux observation system for researchers who intend to initiate new flux observations.

The portable flux observation system consists of a number of components including a closed-path infrared gas analyzer (LI-7000, LI-COR), an ultrasonic anemo-thermometer (CSAT3, Campbell Scientific), a humidity and temperature sensor (HMP45A, Vaisala), a data logger which allows high-speed data sampling (CR3000, Campbell Scientific), and a flow-path control system to be used for calibrations. The portable flux observation system is stored in a plastic container so that it can be easily carried and deployed. All the equipment within the portable flux observation system can be powered either by 12 V DC or 24 V DC due to the presupposition that the system will be used for inter-site comparative observations within Asia. The DC power required for the operation of the system can normally be obtained by connecting an AC power source to the 100 - 240 V AC input converter included with the system.

Fig. 1 illustrates the flow paths of sampled air and calibration gases through the portable flux observation system. This is a pressurized system in which the atmospheric air drawn in by a pump upstream of the infrared gas analyzer is transported into the analyzer. The sampled air drawn in by the pump (P-1) is introduced into the system from the gas inlet terminal. Subsequently, the sampled air passes through the dust filter (DF-1) and is sent to the mass flow controller (MFC) by way of the solenoid valves (SV-1 and SV-2). After the flow rate is adjusted by the MFC, the sampled air passes through another dust filter (DF-2) and is sent into the sample cell of the infrared gas analyzer. At other times, the zero and span gases for calibration are introduced from the gas inlet terminals into the system, then to the flow meters (FM-1 and FM-2, respectively) and to the solenoid valves (SV-1 and SV-2, respectively). The subsequent flow path is identical to the flow path for the sampled air. Regarding the infrared gas analyzer, air from which water vapor and  $CO_2$  have been chemically removed is circulated through the reference cell of the analyzer.

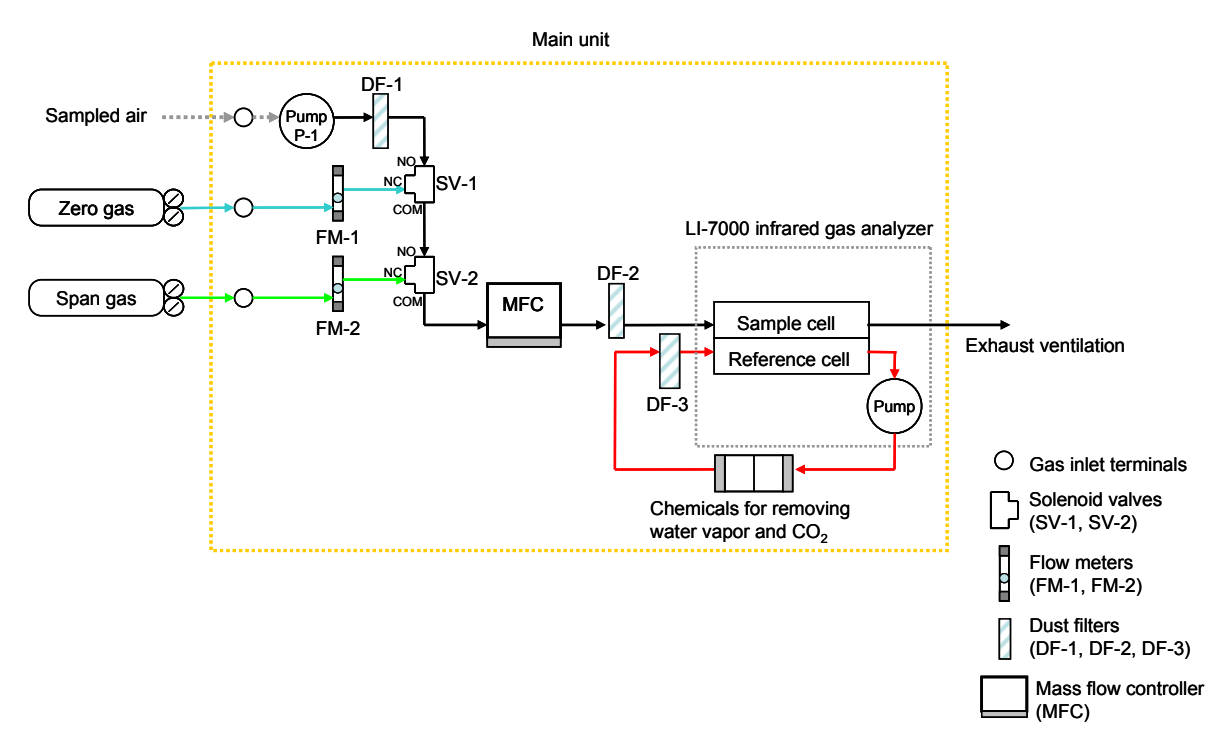

Fig. 1 Flow of sampled air and calibration gases

Fluid flow is directed by the three-way solenoid valves (SV-1 and SV-2).

NO (Normally Open): port which is open when power is off

NC (Normally Closed): port which is closed when power is off

COM (Common): common port which is always open

# 2. System Details

#### 2.1 Components and Accessories

The portable flux observation system consists of a number of components including 1) the main unit which includes an infrared gas analyzer and a data logger, 2) a power supply unit, 3) an ultrasonic anemo-thermometer, and 4) a thermo-hygrometer. The major system components and accessories are summarized in Table 1. In addition to the components listed here, use of the system requires calibration gases (zero and span gases), regulators for compressed gas cylinder, a flat-bladed screwdriver (e.g., 8125 Flat-bladed screwdriver, Campbell Scientific) for connecting wires, and an adjustable wrench (or a screw wrench) for installing the regulators on the calibration gas cylinders. The numbers  $(\widehat{1}\sim\widehat{1})$  in the table correspond to the numbers in Photo 1. For the details of other parts and components, refer to Appendix A6 "Parts and Components List" ( $\rightarrow$ pg. 26).

| Table 1 Major system components and accessories |                                                        |  |
|-------------------------------------------------|--------------------------------------------------------|--|
| ①Main unit                                      | Infrared gas analyzer (LI-7000)                        |  |
|                                                 | Data logger (CR3000)                                   |  |
|                                                 | Barometer                                              |  |
|                                                 | Mass flow controller                                   |  |
|                                                 | Pump                                                   |  |
|                                                 | Flow-path control system                               |  |
| 2 Power supply unit                             | Switching power supplies (12 V, 24 V)                  |  |
|                                                 | ③Power cable                                           |  |
| Ultrasonic anemo-                               | Sensor head (probe and electronics box)                |  |
| thermometer (CSAT3)                             | ⑤Mounting hardware*                                    |  |
|                                                 | 6Signal/power cable                                    |  |
| Humidity and temperature                        | Sensor (HMP45A)                                        |  |
| sensor                                          | ⑦Ventilation shield                                    |  |
|                                                 | BSignal extension cable                                |  |
|                                                 |                                                        |  |
| ①Tubes                                          | 8-6 tube: outer diameter – 8 mm; inner diameter – 6 mm |  |
|                                                 | 6-4 tube: outer diameter – 6 mm; inner diameter – 4 mm |  |
| ①Compact flash card (CF card                    | )                                                      |  |

\* The CSAT3 can be mounted on pipes with diameters of  $48.5 \sim 50.5$  mm with the included mounting hardware. If the diameter of the pipe to be used for mounting is outside this range, mounting equipment other than the one included will be required.

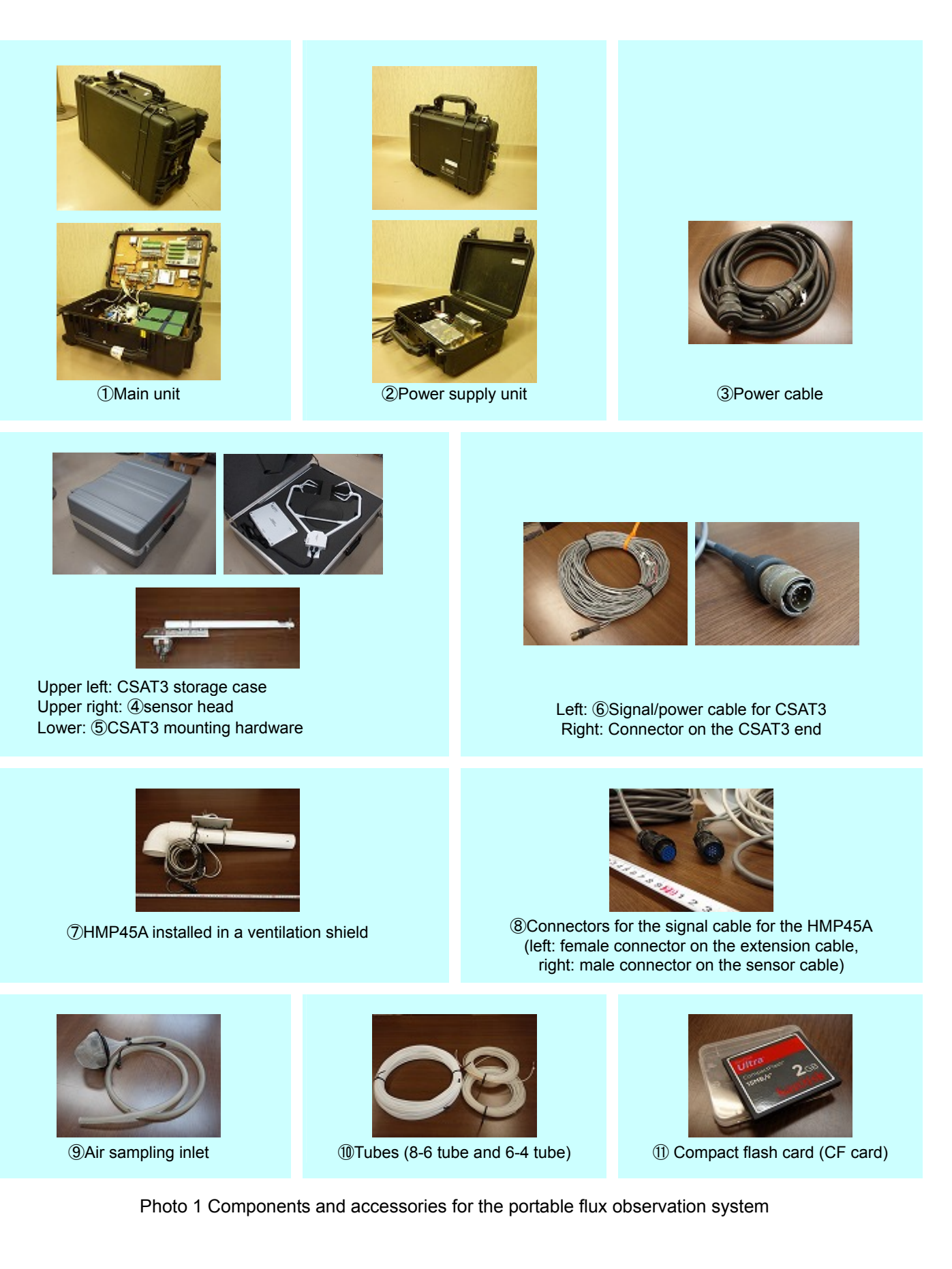

## 2.2 Names of Individual Components

The names of the individual components installed in the main unit and the power supply unit are shown in Figs. 2 - 4.

## **Upper Part of the Main Unit**

The upper part of the main unit is equipped with a data logger (CR3000), a relay unit for switching solenoid valves, a barometer, and relay terminal blocks.

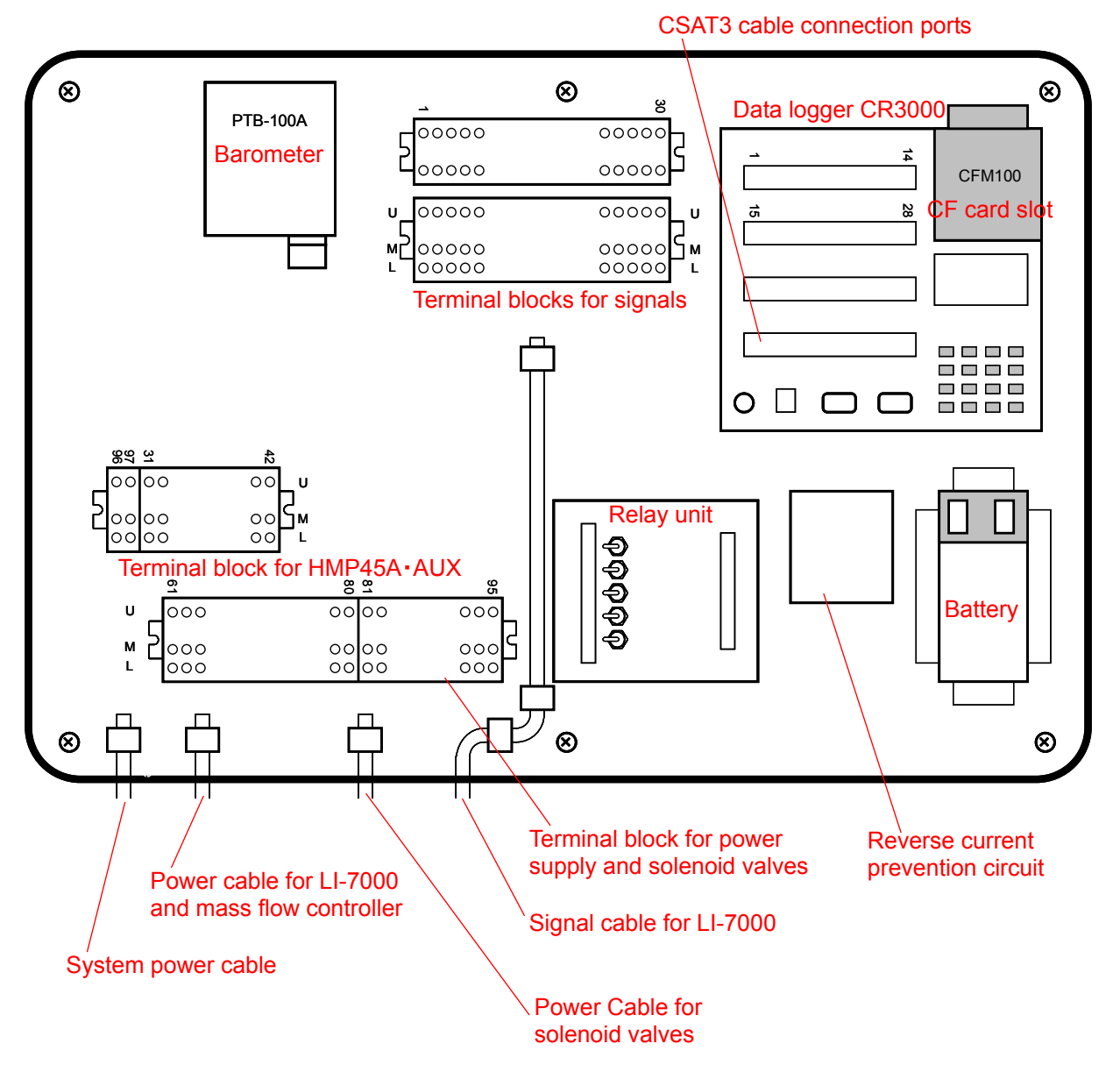

Fig. 2 Schematic layout of the components installed in the upper part of the main unit

## Lower Part of the Main Unit

The lower part of the main unit is equipped with an infrared gas analyzer (LI-7000), a suction pump for air sampling, solenoid valves for flow-path control, gas inlets, and a mass flow controller.

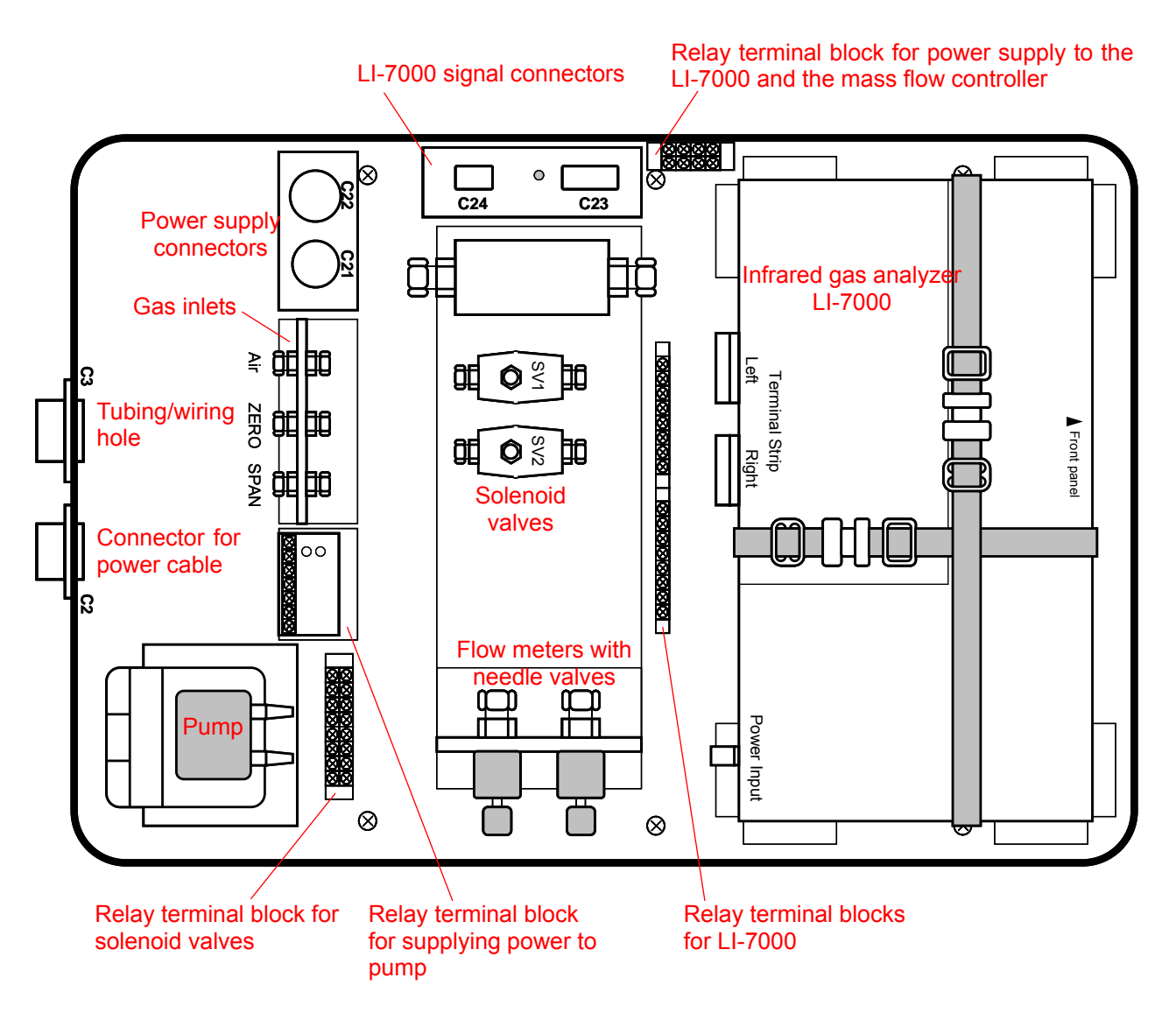

Fig. 3 Schematic layout of the components installed in the lower part of the main unit

## **Power Supply Unit**

The power supply unit supplies power to the main unit after converting the 100 - 240 V commercial power supply into 12 V or 24 V DC.

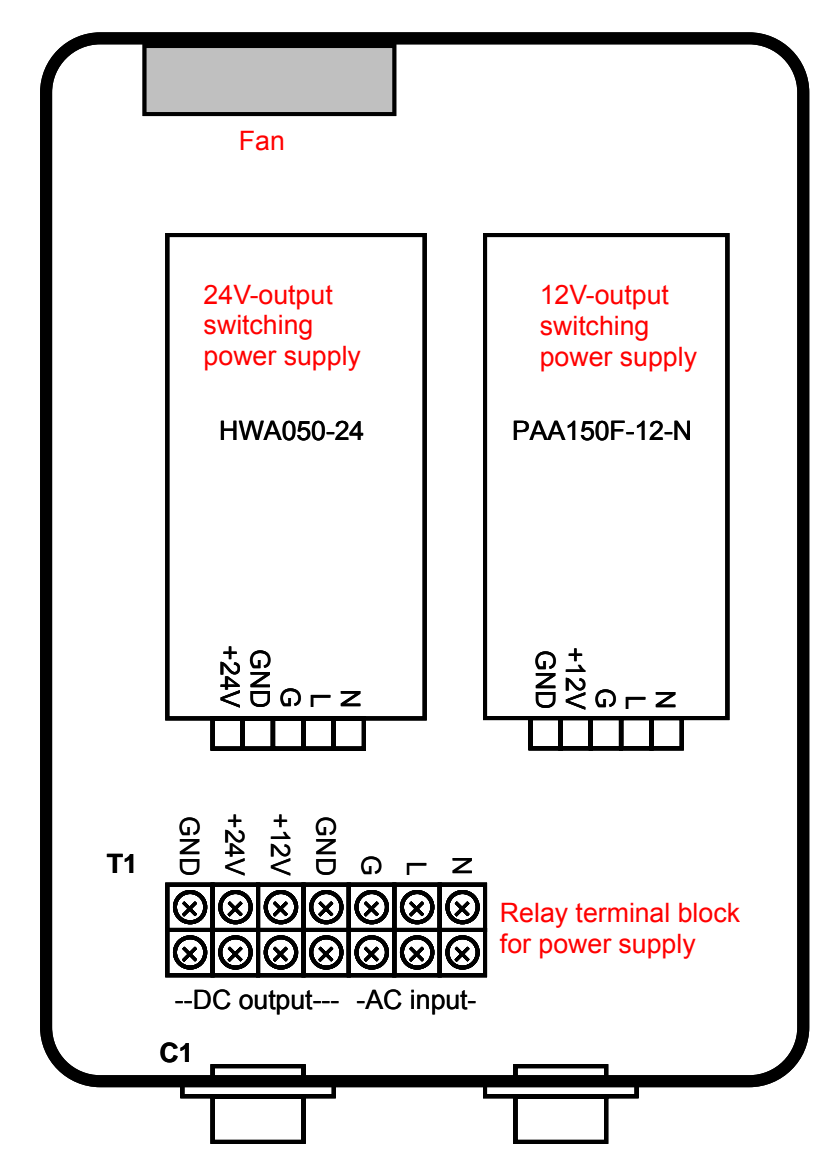

Fig. 4 Schematic layout of the components installed in the power supply unit

## 2.3 Settings of Individual Components

The settings for the individual components of the portable flux observation system are shown below. Note that all the components except for the flow-path control system are pre-set, thus, modifications to the settings are required only for the flow-path control system.

## **Flow-Path Control System**

Table 2 shows the relay unit settings which are used for manually controlling the solenoid valves and the associated pump.

## CAUTION

When introducing calibration gas (setting either OUT channel 1 or OUT channel 2 to "on"), make sure that OUT channel 5 is set to "off" and the pump is turned off. When controlling the flow-path via communication from the CR3000, make sure to set all the OUT channels to "off."

|                                           |             | Table 2 Rela     | ay unit settings |     |     |      |
|-------------------------------------------|-------------|------------------|------------------|-----|-----|------|
| OUT channel nu                            | mber        | 1                | 2                | 3   | 4   | 5    |
| Dovice to be con                          | trallad     | Solenoid valve 1 | Solenoid valve 2 |     |     | Dump |
|                                           | lioned      | (SV-1)           | (SV-2)           | -   | -   | Pump |
|                                           | Sampled air | OFF              | OFF              | OFF | OFF | ON   |
| Channel setting<br>for gas of<br>interest | Zero gas    | ON               | OFF              | OFF | OFF | OFF  |
|                                           | Span gas    | OFF              | ON               | OFF | OFF | OFF  |

## **Mass Flow Controller**

Set the mass flow controller to "control mode." Refer to Appendix A1 "Method for Checking the Mass Flow Controller Settings" ( $\rightarrow$ pg. 19) for checking and modifying the controlled flow rate.

| Variable to be measured | Target flow rate        | Range of possible flow     | Corresponding |
|-------------------------|-------------------------|----------------------------|---------------|
| variable to be measured | Target now rate         | rate settings              | voltage       |
| Flow rate               | 8.4 L min <sup>-1</sup> | 0 ~ 20 L min <sup>-1</sup> | 0-5 V         |

\_

## Infrared Gas Analyzer (LI-7000)

The infrared gas analyzer LI-7000 records analog output from the measuring sensors. Set the analog output ranges to the default values below.

| Variable to be measured       | Panga of variable to be measured | Corresponding | Output  |
|-------------------------------|----------------------------------|---------------|---------|
|                               | Range of variable to be measured | voltage       | channel |
| Water vapor concentration     | –10 ~ 40 mmol mol <sup>-1</sup>  | 0-5 V         | DAC1    |
| CO <sub>2</sub> concentration | –100 ~ 900 ppm                   | 0-5 V         | DAC2    |
| Temperature in the cell       | 0 ~ 100 °C                       | 0-5 V         | DAC3    |
| Pressure in the cell          | 70 ~ 120 kPa                     | 0-5 V         | DAC4    |

Table 4 Ranges of analog output values from the LI-7000

## **Ultrasonic Anemo-Thermometer (CSAT3)**

The ultrasonic anemo-thermometer CSAT3 outputs data in digital form for recording. Use the default setting "AutoRanging" for the output reporting range.

## Barometer (PTB-100A) and Humidity and Temperature Sensor (HMP45A)

The settings for analog output value ranges from the barometer and the humidity and temperature sensor are given in Table 5.

#### Table 5 Settings of analog output value ranges from the

## barometer and the humidity and temperature sensor

|                               | <b>,</b> ,               |                   |               |
|-------------------------------|--------------------------|-------------------|---------------|
| Variable to be measured       | Monouring oppor          | Range of          | Corresponding |
| variable to be measured       | measuring sensor         | physical quantity | voltage       |
| Pressure within the main unit | Barometer (PTB-100A)     | 800 ~ 1060 hPa    | 0-5 V         |
| Air tomporaturo               | Humidity and temperature | 40 ~ 60 °C        | 0.1.\/        |
| Air temperature               | sensor (HMP45A)          | -40 % 00 °C       | 0-1 V         |
| Polativo humidity             | Humidity and temperature | 0 ~ 100 %         | 0.1.1         |
| Relative numbulty             | sensor (HMP45A)          | 0~100 %           | 0-1 V         |

## Data Logger (CR3000)

Channel settings for the data logger are given in Table 6.

|         | Table e Bata legger enammer cettinge                |                 |
|---------|-----------------------------------------------------|-----------------|
| Channel | Input signal (A: analog, D: digital) or channel use | Recording range |
| 1       | Unused                                              | -               |
| 2       | Unused                                              | -               |
| 3       | Unused                                              | -               |
| 4       | Unused                                              | -               |
| 5       | LI-7000 Water vapor concentration (A)               | -5~+5 V         |
| 6       | LI-7000 CO <sub>2</sub> concentration (A)           | -5~+5 V         |
| 7       | LI-7000 Temperature in the cell (A)                 | -5~+5 V         |
| 8       | LI-7000 Pressure in the cell (A)                    | -5~+5 V         |
| 9       | PTB-100A Air pressure in the main unit (A)          | -5~+5 V         |
| 10      | HMP45A Air temperature(A)                           | -5~+5 V         |
| 11      | HMP45A Relative humidity (A)                        | -5~+5 V         |
| 12      | Flow rate (A)                                       | -5~+5 V         |
| 13      | Unused                                              | -               |
| 14      | Unused                                              | -               |
| C1      | Solenoid valve port 1 setting (D)                   | -               |
| C2      | Solenoid valve port 2 setting (D)                   | -               |
| C3      | Solenoid valve port 3 setting (D)                   | -               |
| C4      | Solenoid valve port 4 setting (D)                   | -               |
| C5      | Solenoid valve port 5 setting (D)                   | -               |
| C6      | Unused                                              | -               |
| C7      | Unused                                              | -               |
| C8      | Unused                                              | -               |
| 12V     | Voltage supply for sensors                          | -               |
| G       | Shield, power source ground, signal ground          | -               |
| SDM-C1  | CSAT3 SDM data (D)                                  | -               |
| SDM-C2  | CSAT3 SDM clock (D)                                 | -               |
| SDM-C3  | CSAT3 SDM enable (D)                                | -               |
|         |                                                     |                 |

# 3. Observation Procedure

## 3.1 Advance Preparation

Advance preparation needs to be performed at least 24 hours before the initiation of the observation.

#### **Changing Chemicals in the LI-7000**

In order to change the chemicals in the chemical bottles on the back panel of the LI-7000 within the main unit, remove the bottles from the back panel. Replace the magnesium perchlorate and  $CO_2$  absorbent (sodium hydroxide coated non-fibrous silicate; trade name: ASCARITE II) in the bottles with fresh chemicals.

Furthermore, check the record of chemical use and replace the chemicals in the bottles approximately once a year.

#### **Circulating Air through the LI-7000 Reference Cell**

First, apply current to the main unit by connecting it to the power supply unit with a power cable. While current is being applied, the green light on the switching power supply in the power supply unit and the indicator on the mass flow controller in the main unit will be on.

Subsequently, power up the LI-7000 and circulate air through the reference cell for 24 hours or longer to remove  $CO_2$  and water vapor from the cell.

## Calibrating the LI-7000

If calibration gas cylinders such as zero-gas and span-gas cylinders cannot be provided at the observation site, the LI-7000 needs to be calibrated before the portable flux observation system is transported to the site. Refer to the following section, Section 3.2 "Calibration Procedure" for details.

## Charging the Battery of the CR3000

Charge the battery of the CR3000 as necessary.

## 3.2 Calibration Procedure

For the calibration of the LI-7000, use the LI-7000 software which is distributed on the LI-COR website: http://www.licor.com/env/products/gas\_analyzers/LI-7000/LI-7000\_software.jsp

## **Preparing the Calibration Gas Cylinders**

① Attach a regulator to each of the calibration gas cylinders, i.e., the zero- and span-gas (air balance) cylinders.

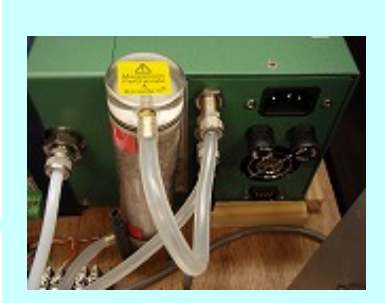

Photo 2 Chemical bottle on the back panel of an LI-7000

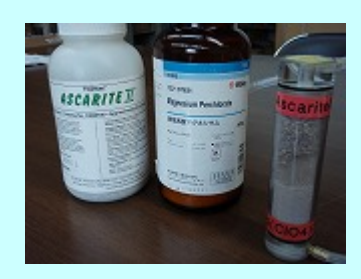

Photo 3 Chemicals used during LI-7000 operation

Left: ASCARITE II Center: Magnesium perchlorate Right: A chemical bottle which has been removed from an LI-7000

## Connecting the LI-7000 to a PC and Starting the LI-7000 Software

- ② Connect the LI-7000 to a PC with a USB cable.
- ③ Power up the LI-7000.
- (4) Start the LI-7000 software on the PC.

## **Performing Zero Calibration**

(5) Connect the regulator for the zero-gas cylinder to the gas inlet, ZERO GAS terminal, located in the lower part of the main unit, using a 6-4 tube (outer diameter: 6mm, inner diameter: 4mm).

## CAUTION

Open the cylinder valve a little and use the regulator to adjust the secondary pressure of the zero gas to a sufficiently low value (approx. 0.05 MPa) so that excess loading on the tubing system can be avoided.

- 6 Set only OUT Channel 1 on the relay unit to "on" (refer to Photo 4).
- ⑦ Use the needle valve on the flow meter to adjust the flow rate to approximately 1.0 L min<sup>-1</sup> while checking the display on the mass flow controller (refer to Photos 5 and 6).
- (8) Perform zero calibration after the concentration reading from the LI-7000 software stabilizes, which usually takes approximately 5 minutes after the initiation of the gas flow. For the software operating procedure relevant for this step, refer to Appendix A2 "LI-7000 Software Operating Procedure: Performing Zero Calibration" (→pg. 20).

## **Performing Span Calibration**

(9) Connect the regulator for the span-gas cylinder to the gas inlet, SPAN GAS terminal, located in the lower part of the main unit, using a 6-4 tube.

## CAUTION

Open the cylinder valve a little and use the regulator to adjust the secondary pressure of the zero gas to a sufficiently low value (approx. 0.05 MPa) so that excess loading on the tubing system can be avoided.

- (1) Set only OUT Channel 2 on the relay unit to "on".
- (1) Use the needle value on the flow meter to adjust the flow rate to approximately 1.0 L min<sup>-1</sup> while checking the display on the mass flow controller (refer to Photos 5 and 6).
- Perform span calibration after the concentration reading from the LI-7000 software stabilizes, which usually takes approximately 5 minutes after the initiation of gas flow. For the software operating procedure relevant for this step, refer to Appendix A2 "LI-7000 Software Operating Procedure: Performing Span Calibration" (→pg. 20).

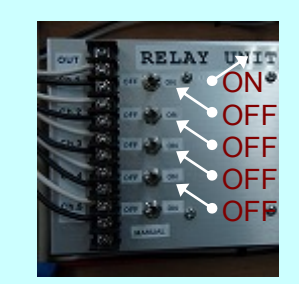

Photo 4 Settings for relay unit. (Only OUT channel 1 is on.)

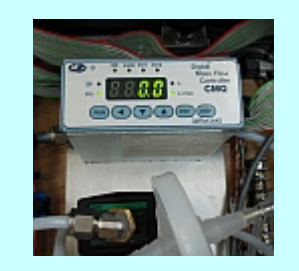

Photo 5 Mass flow controller

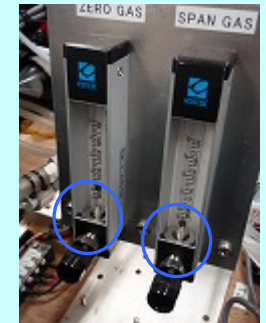

Photo 6 Flow meters with needle valves (Oneedle valves)

## **Ending Calibration**

- ③ Exit the LI-7000 software. For the software operating procedure relevant for this step, refer to Appendix A2 "LI-7000 Software Operating Procedure: Shutting Down the Software" (→pg. 20).
- (1) Set all the OUT channels on the relay unit back to "off."
- (5) Close all regulator valves before removing the tubes.

#### 3.3 Instrument Deployment and Connection Procedure

Tubes and cables are to be arranged as described in the following procedure. Tubing and cabling layouts are shown in Fig. 5 ( $\rightarrow$  pg. 15).

## **Deploying the Instruments**

- Deploy the ultrasonic anemo-thermometer (CSAT3). For the probe coordinate system, refer to Appendix A3 "CSAT3 Probe Coordinate System" (→pg. 21).
- ② Install the air sampling inlet near a CSAT3 arm (refer to Photo 7) and connect an 8-6 tube (outer diameter: 8 mm, inner diameter: 6 mm) to the air sampling inlet.
- ③ Deploy the humidity and temperature sensor (HMP45A) at the same height as the CSAT3 probe.

#### Wiring Signal Cables and Installing the Air Sampling Inlet Tube

- ④ Insert the CSAT3 cable through the tubing/wiring hole in the main unit and connect the cable to the lowest row of terminals on the data logger (CR3000) (refer to Photo 8 and Table 7 on the next page).
- (5) Insert the tube (8-6 tube) connected to the air sampling inlet through the tubing/wiring hole in the main unit and connect the tube to the tube diameter conversion adapter attached to the Air terminal at the gas inlets (refer to Photo 9).
- (6) Insert the HPM45A signal cable through the tubing/wiring hole in the main unit. Connect the humidity and temperature sensor to the HMP45·AUX terminal block using the signal cable (refer to Table 8 on the next page).

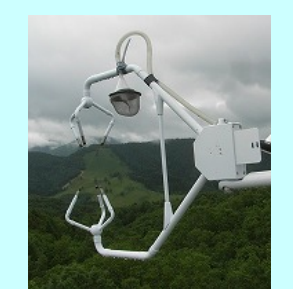

Photo 7 Example of air sampling inlet deployment

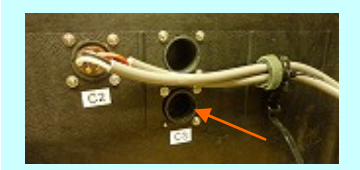

Photo 8 Tubing/wiring hole viewed from inside the main unit (-tubing/wiring hole)

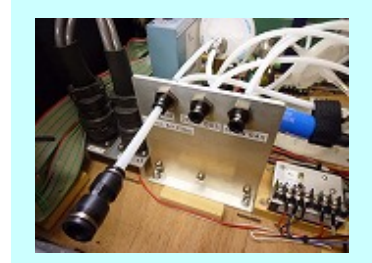

Photo 9 Gas inlets A tube diameter conversion adaptor is attached to the Air terminal on the left.

#### **Connecting Calibration Gas Tubes (for the Case of Automated Calibration)**

If automated calibration is performed during the observation, insert the tubes for the calibration gases (zero and span gases) through the tubing/wiring hole in the main unit and connect the tubes to the ZERO GAS and SPAN GAS terminals at the gas inlets.

## Starting Up the System

- 8 Connect the main and power supply units with a power cable.
- 9 Start the portable flux observation system after connecting the power supply unit cable to the power source.

| Table 7 C    | SAT3 cable o  | connectio | n points       |   | Table   | 8 HN  | IP45A sigr | nal cable connection points |
|--------------|---------------|-----------|----------------|---|---------|-------|------------|-----------------------------|
| (The low     | est row of CF | R3000 ter | minals)        |   |         | (H    | MP45A•A    | UX terminal block)          |
|              | Cable color   |           | Terminal label | - | Cable c | color |            | Terminal label              |
|              | red           |           | 12V            | - | red     |       | -          | Ta+                         |
| Power cable  | black         |           | G              | _ |         | -     |            | (Ta- and Rh- are combined)  |
|              | transparent   |           | G              | _ | brown   |       |            | Rh+                         |
|              | green         |           | SDM1           | - | yellow  |       | -          | Rh-                         |
|              | white         |           | SDM2           | - | blue    |       | -          | Pw +V                       |
| Signal cable | brown         |           | SDM3           | - | orange  |       | -          | Pw GND                      |
|              | black         |           | G              | - | white   |       | ]—         | FAN +V                      |
|              | transparent   |           | G              | - | black   |       |            | FAN GND                     |
|              |               |           |                |   |         |       |            |                             |

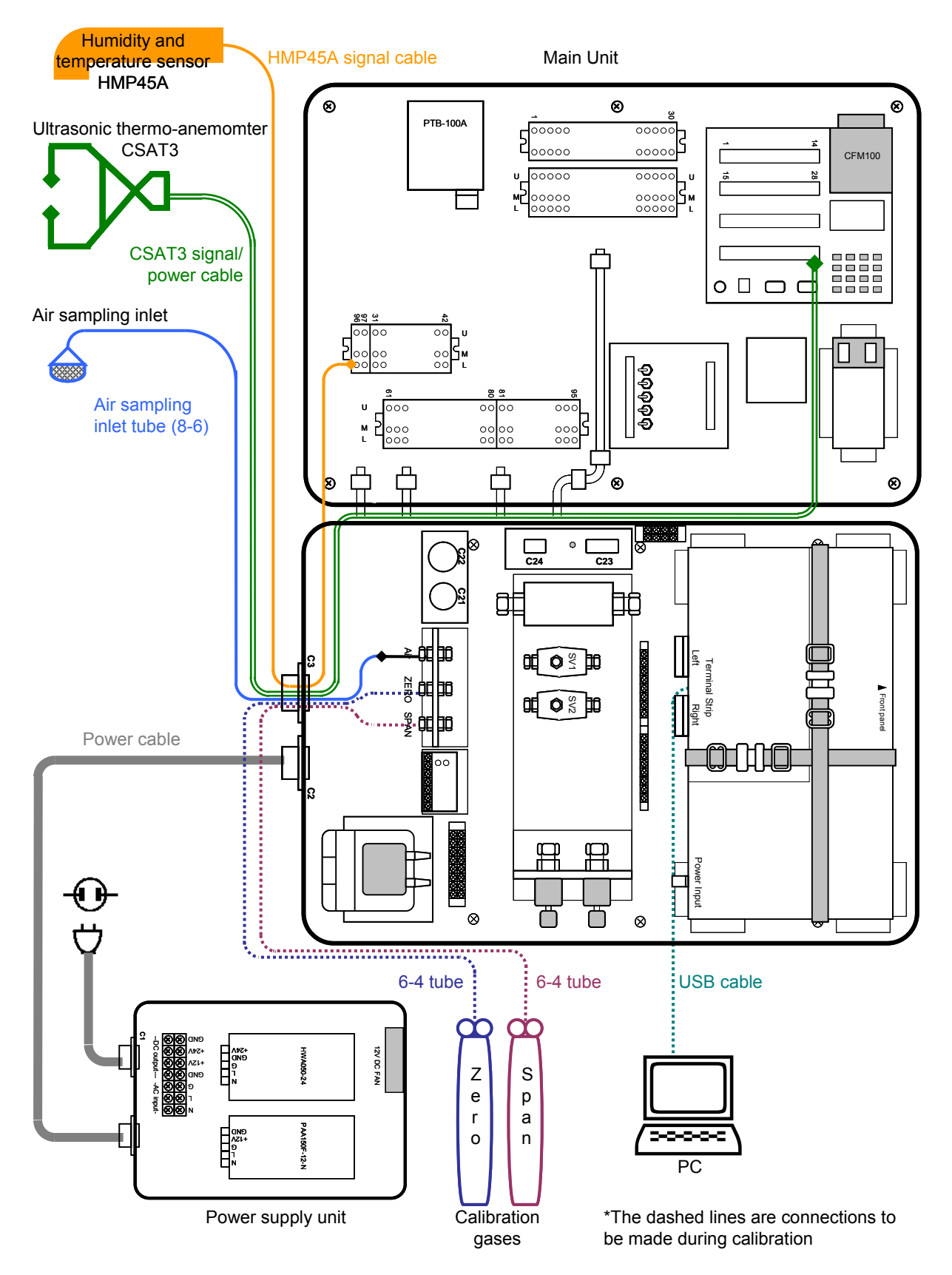

Fig. 5 Schematic of tubing and cabling layouts

## 3.4 Data Recording Procedure

- Perform calibration prior to the initiation of the measurements. For details, refer to Section 3.2 "Calibration Procedure" (→ pg. 11).
- ② Make sure that all the OUT channels on the relay unit are set to "off."
- ③ Connect the CR3000 power connector to the CR3000 data logger to turn on the data logger (refer to Photo 10).
- ④ Insert the CF card into the card slot (CF card module) on the CR3000 data logger.
- (5) When comparative flux observations are performed, check the clock on the CR3000 and set it so that it matches the time on the observation system to be compared against.

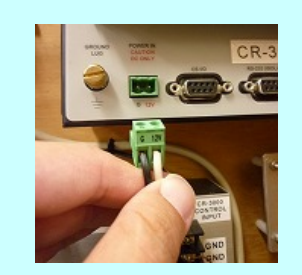

Photo 10 CR3000 power connector

- ⑥ Using the control panel, check to make sure that "Run on Power Up" (for automated recovery after a power outage) and "Run Now" on the CR3000 are activated. Subsequently, execute the control program to start data recording. For the operating procedure relevant for this step, refer to Appendix A4 "CR3000 Operating Procedure: Program Execution Procedure" (→pg. 22). The source code for the control program is shown in Appendix A5 "CR3000 Control Program" (→pg. 23).
- During continuous observations, deploy the main unit in the shade and keep the cover closed to avoid increased temperatures in the interior of the system. (If the main unit is deployed indoors, the cover of the main unit can be left open for heat release.)

## 3.5 Ending Procedure

① Press the white removal button on the CF card module and wait for the status LED to turn from red to green. Within the subsequent 20 seconds, open up the cover of the CF card module and remove the CF card (refer to Photo 11).

## CAUTION

If the user continues on to the next step in the ending procedure without removing the CF card, the recorded data will not be saved, thus, caution is necessary.

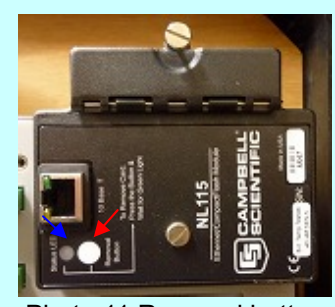

Photo 11 Removal button  $(\rightarrow)$  and status LED  $(\rightarrow)$ 

- ② After confirming the removal of the CF card, shut down the CR3000 using the control panel. For this procedure, refer to Appendix A4 "CR3000 Operating Procedure: Program Termination Procedure" (→pg. 22).
- ③ Power down the portable flux observation system by unplugging the CR3000 power connector and the power supply unit.

# 4. System Specifications

## 4.1 Dimensions and Weights

## Table 7 Dimensions and weights of system components

|                                                         | Dimensions            | Weight        |
|---------------------------------------------------------|-----------------------|---------------|
| Main unit                                               | W826 × H521 × D287 mm | 37.66 kg      |
| Power supply unit                                       | W371 × H258 × D152 mm | 6.70 kg       |
| Power cable                                             | L5.4 m                | 1.56 kg       |
| CSAT3 carrying case (including the sensor head)         | W700 × H680 × D320 mm | 16.47 kg      |
| CSAT3 signal/power cable                                | L50 m × 2 cables      | 3.67 kg       |
| Ventilated shield (HMP45A, including mounting hardware) | W760 × H220 × D220 mm | 3.77 kg       |
| HMP45A signal cable                                     | L50 m                 | 5.49 kg       |
| 6-4 tube (outer diameter: 6 mm, inner diameter: 4 mm)   | L15 m × 2 tubes       | 0.67 kg       |
| 8-6 tube (outer diameter: 8 mm, inner diameter: 6mm)    | L40 m                 | 1.99 kg       |
| Total weight                                            |                       | Approx. 78 kg |

## 4.2 Current Consumption

## Table 8 Current consumption of the system components

|             |                                                  | Current consumption | Supply voltage |
|-------------|--------------------------------------------------|---------------------|----------------|
|             | Infrared gas analyzer LI-7000 (LI-COR)           | 4A max.             | DC10.5-16 V    |
|             | Pump MVP03V12BA2 (Panasonic)                     | 2.5A                | DC8-15 V       |
|             | Mass flow controller CMQ0020 (Yamatake)          | 300mA max.          | DC15-24 V      |
| Main unit   | Solenoid valve AG31-02-2 (CKD)                   | 920mA               | DC12.V         |
|             | *main unit is equipped with two solenoid valves  | (per valve)         | DC12 V         |
|             | Data logger CR3000 (Campbell Scientific)         | 10mA                | DC10-16 V      |
|             | Barometer PTB-100A (Vaisala)                     | 4mA max.            | DC10-30 V      |
|             | Ultrasonic anemo-thermometer CSAT3               | 200m4               | DC10 16 V      |
|             | (Campbell Scientific)                            | 200111A             | DC10-16 V      |
| Ventilation | Humidity and temperature sensor HMP45A (Vaisala) | 4mA max.            | DC7-35 V       |
| shield      | Fan RD804A (Prince Fan)                          | 170mA               | DC12 V         |
|             | Total current consumption                        | 9A max.             |                |

# **References** Cited

LI-COR, "LI-7000 CO<sub>2</sub>/H<sub>2</sub>O Analyzer Instruction Manual",

ftp://ftp.licor.com/perm/env/LI-7000/Manual/LI-7000Manual.pdf

Campbell Scientific, Inc., "CR3000 Micrologger Operator's Manual", Revision 5/10,

http://www.campbellsci.com/documents/manuals/cr3000.pdf

Campbell Scientific, Inc., "CSAT3 Three Dimensional Sonic Anemometer Instruction Manual", Revision: 6/10, http://www.campbellsci.com/documents/manuals/csat3.pdf

# Further Reading

Editorial Board of Practical Handbook of Tower Flux Observation: "Practical Handbook of Tower Flux Observation" http://www2.ffpri.affrc.go.jp/labs/flux/manual/manual\_index\_e.html

OHTANI Yoshikazu, MIZOGUCHI Yasuko, TAKANASHI Satoru, YASUDA Yukio, IWATA Hiroki, NAKAI Yuichiro, YUTA Satoko, YAMANOI Katsumi (2010): Development of a portable CO<sub>2</sub> flux observation system using a closed-path gas analyzer for intercomparison. Bulletin of the Forestry and Forest Products Research Institute, 9(1):31-36, http://www.ffpri.affrc.go.jp/pubs/bulletin/414/documents/414-3.pdf

## Acknowledgements

We wish to acknowledge Yukio YASUDA of the Tohoku Research Center, Forestry and Forest Products Research Institute for his cooperation on the development of the portable flux observation system. We also wish to thank Hiroki IWATA of the International Arctic Research Center of the University of Alaska for his assistance with building the system.

A part of the production of this manual as well as the development and production of the portable flux observation system were partially funded by 1) the Special Coordination Funds for Promoting Science and Technology of the Ministry of Education, Culture, Sports, Science and Technology, "Standardization and systematization of carbon-budget observation in Asian terrestrial ecosystem based on AsiaFlux network" and 2) Global Environment Research Account for National Institutes of the Ministry of the Environment, "Long-term Monitoring of Carbon Flux and Promotion of a Data Network in Asian Terrestrial Ecosystems."

# Appendices

## A1 Method for Checking the Mass Flow Controller Settings

#### **Checking the Operating Mode**

If the operating mode of the mass flow controller is properly set to "control mode", the OK light on the upper surface of the mass flow controller will be on. If the OK light is off, the flow rate is not yet stable. In this case, wait for a while and confirm that the light has turned on. (If the OK light is blinking or the seven-segment display shows "off," refer to the instruction manual for the mass flow controller and reset the operating mode.)

#### **Checking the Controlled Flow Rate**

When the [DISP] button on the upper surface of the mass flow controller is pressed, the SP light will turn on and the current setting of the controlled flow rate will be displayed. To modify the controlled flow rate, press either the  $[^{\triangle}]$  or  $[^{\bigtriangledown}]$  button to change the numerical value and then press the [ENT] button. This procedure needs to be performed while the SP light is on.

For the details of operating the mass flow controller, refer to the instruction manuals for the digital mass flow controller CMQ series manufactured by Yamatake Corporation. The manuals which can currently be viewed online are those for the succeeding models in the "digital mass flow controller CMQ-V series," however, the procedures for checking the operating mode and for checking and modifying the controlled flow rate are the same as those for the CMQ series.

<u>http://www.compoclub.com/products/recommend/mf/mf\_mqv1.html</u> (the instruction manuals are available in Japanese only).

## A2 LI-7000 Software Operating Procedure

## **Performing Zero Calibration**

- ① [LI-7000] main window: from the [Remote] menu, select [Connect].
- (2) [Connect to LI-7000] dialogue: click on the USB tab (confirm that SN:IRG4-0517 is displayed). Select [Use Instrument Configuration] and click the [Connect] button.
- (3) [LI-7000] main window: the measured values are displayed.
- [LI-7000] main window: from the [Remote] menu, select [User Calibration].
- (5) [User Calibration] dialogue: first, perform H<sub>2</sub>O calibration. From the [H2O Action] drop-down menu, select [Make cell B match cell A] and click the [Do H2O Cal] button.
- (6) [User Calibration] dialogue: next, perform CO<sub>2</sub> calibration. From the [CO2 Action] drop-down menu, select [Make cell B match cell A] and click the [Do CO2 Cal] button.

## **Performing Span Calibration**

①~④ Same as for zero calibration

(5) [User Calibration] dialogue: perform CO<sub>2</sub> calibration. From the [CO2 Action] drop-down menu, select [Make cell B read...], enter the reference concentration, and click the [Do CO2 Cal] button.

## Shutting Down the Software

- ① [LI-7000] main window: from the [Remote] menu, select [Disconnect].
- (2) [LI-7000] main window: from the [File] menu, select [Exit].

For details, refer to the LI-7000 Instruction Manual. (<u>ftp://ftp.licor.com/perm/env/LI-7000/Manual/LI-7000Manual.pdf</u>)

| 186405     | 17                            |               |        | _ |
|------------|-------------------------------|---------------|--------|---|
|            |                               |               |        |   |
| Initial Co | liguration<br>se Instrument I | Configuration |        |   |
| C S        | end Configurat                | ion To Instru | ment   |   |
|            | Connect                       |               | Cancel |   |
|            |                               |               |        |   |

| 0.00                       | 535.06 | 535.06 | 27,497  |
|----------------------------|--------|--------|---------|
| 000                        | 16.320 | 16.320 | 100.530 |
| 20 0003 mm/m 2 17 1099 4c0 |        |        |         |
| 0                          |        |        |         |
|                            |        |        |         |

| Here Californian                      |        |
|---------------------------------------|--------|
| DDJ Calibration                       |        |
| CO2 garlow: Make cell & hands cell A. | 2ore   |
| June Park                             | Hatow. |
| De GB2 De                             |        |
| CD Editories                          |        |
| H20.Actings Table Cell & NAVA CHEA    |        |
|                                       |        |
| Example 1                             | Heb.   |

# Fig. A1 LI-7000 software windows (zero calibration)

| D02 Calibration                     |        |
|-------------------------------------|--------|
| 002 godor: Make cel 8' teach cel A. | 2008   |
| performance and the second          | Hatow. |
| Deg22De                             |        |
| P2D Eddentises                      |        |
| H20.4dep Made del Press A del A     |        |
|                                     |        |
| Do H20 E4                           | Help.  |

Fig. A2 LI-7000 software window (span calibration)

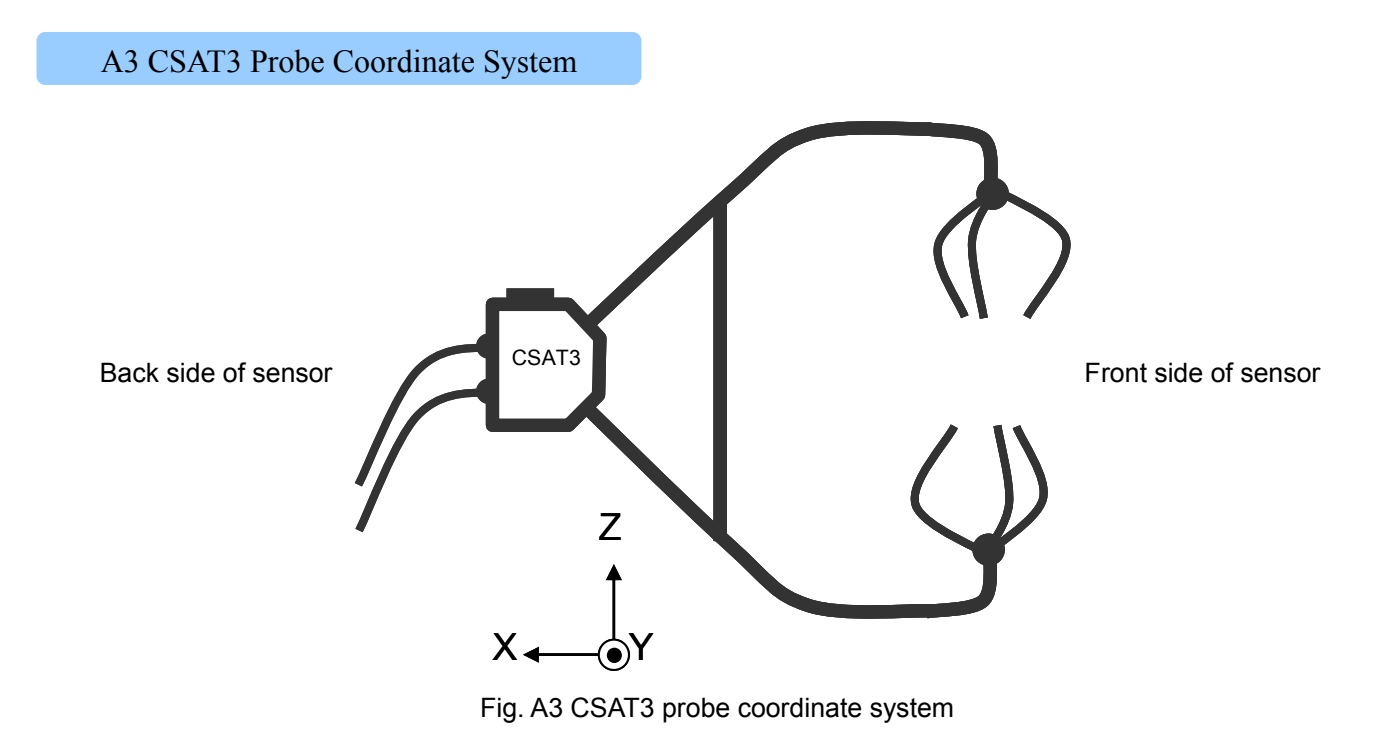

The arrows in the figure show the directions of wind vectors. For the X-axis, a positive value is output for wind which flows from the front side of the sensor (the right side in the figure above) toward the sensor. For the Y-axis, a positive value is output for wind which flows from left to right when the front side of the sensor is viewed from the back side of the sensor, i.e. from the back of the page to the front of the page in the figure above. For the Z-axis, a positive value is output for wind which flows upward in the vertical direction.

## A4 CR3000 Operating Procedure

## **Program Execution Procedure**

- Make sure that no programs are being executed on the CR3000. Display the main menu by pressing any button other than [⊲], [▷], [△], or [ESC].
- ② Move the cursor to [Run/Stop Program] by pressing either the [△] or [▽] button, and display the program list by pressing the [Enter] button.
- ③ Select the name of the program to be executed (the name of the program loaded on the present flux observation system is "PORTABLE\_CSAT3SDM.CR") by pressing either the [△] or [▽] button. Press the [Enter] button. The option menu will now be displayed.
- ④ Select the [Run on Power Up] option by pressing either the [△] or [▽] button, and press the [Enter] button to display a \* to the left of this option name (with this operation, the selected option becomes activated). Repeat the procedure to activate the [Run Now] option.

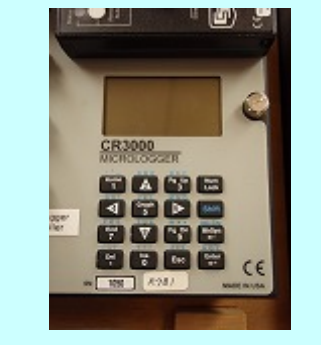

Fig. A4 Control panel on the CR3000

- (5) Move the cursor to [Execute] which is located at the bottom of the list, and press the [Enter] button.
- (6) When the message confirming the intention to execute the program is displayed, execute the program by selecting [Yes] and pressing the [Enter] button.

## **Program Termination Procedure**

- (1) While a program is being executed on the CR3000, display the main menu by pressing any button on the control panel other than  $[\triangleleft], [\triangleright], [\triangle], \text{ or } [ESC].$
- ② Move the cursor to [Run/Stop Program] by pressing either the [△] or [▽] button. Press the [Enter] button. The option menu will now be displayed.
- Select the [Stop, Retain Data] option by pressing either the [△] or [▽] button, and press the [Enter] button to display a \* to the left of this option name (with this operation, the selected option becomes activated).
- ④ Move the cursor to [Execute] which is located at the bottom of the list, and press the [Enter] button.
- (5) When the message confirming the intention to terminate the program is displayed, terminate the program by selecting [Yes] and pressing the [Enter] button.

For details of operating the CR3000, refer to the CR3000 Operator's Manual. (http://www.campbellsci.com/documents/manuals/cr3000.pdf)

## A5 CR3000 Control Program

The program loaded on the present flux observation system, PORTABLE\_CSAT3SDM.CR, controls the following three processes.

- 1. Sampling and recording data at 10 Hz.
- 2. Performing switchover of the solenoid valves and the pump for introducing calibration gases at the following times each day.
  - 23:39 Stop the measurements (turn off the pump)
  - 23:40 Introduce the zero gas
  - 23:45 Turn off the zero gas and introduce the span gas
  - 23:50 Turn off the span gas and turn on the pump
- 3. Outputting data to the memory card and writing reference data (physical quantities) to the internal memory (for checking the real-time data)

## **Output to Memory Card**

Table A1 Data output to memory card

| Column | Output data                                  | Unit              | Form of output        |
|--------|----------------------------------------------|-------------------|-----------------------|
| 1      | X-direction wind speed, X                    | m s <sup>-1</sup> | Physical quantities   |
| 2      | Y-direction wind speed, Y                    | m s <sup>-1</sup> | _                     |
| 3      | Z-direction wind speed, Z                    | m s <sup>-1</sup> | _                     |
| 4      | Air temperature, T (CSAT3 measurement value) | °C                | _                     |
| 5      | Water vapor concentration, H2O               | mV                | Analog voltage values |
| 6      | CO <sub>2</sub> concentration, CO2           | mV                | (0~5 V max.)          |
| 7      | Temperature in the cell, Ti                  | mV                | _                     |
| 8      | Pressure in the cell, Pi                     | mV                | _                     |
| 9      | Air pressure in the main unit, Pa            | mV                | _                     |
| 10     | Air temperature, Ta                          | mV                | _                     |
| 11     | Relative humidity, RH                        | mV                | _                     |
| 12     | Flow rate, Flow                              | mV                | -                     |
| 13-14  | Unuse                                        | ed                |                       |

## Source Code of the Program

- 1 CR3000 Series Datalogger with CSAT3-SDM
- 2 'date: 2010-04-02
- 3 'program author: Takanashi, S. (For. Met. Lab., FFPRI)
- 4 'Declare Constants

| 5 | Const | StopMeasureMinutes  | = | 1419               | '23:39 |
|---|-------|---------------------|---|--------------------|--------|
| 6 | Const | StartZeroMinutes    | = | 1420               | 23:40  |
| 7 | Const | StartSpanMinutes    | = | StartZeroMinutes+5 | '23:45 |
| 8 | Const | StartMeasureMinutes | = | StartSpanMinutes+5 | '23:50 |

9 Const FileMarkMinutes = StartMeasureMinutes+5 '23:55

```
Const Interval = 100 ' msec
10
11
     Const DataLapse = 0 ' 0:every blank data will be timestamped
     Const DataIntegration = 250 '250, _60Hz, _50Hz
12
13
     Const VoltRange = mV5000
14
     Const DataMax = 14
15
     Const SDM_PER = 50
16
      'Declare Public Variables
17
     Public Diffch(DataMax)
     Public IRGAData(4)
18
19
     Public SATData(6)
20
     Public TARHData(2)
21
     Public OlRGAData(4)
22
     Public Ptemp
23
     Public Flow
24
      'Define Data Tables
25
     DataTable(FluxData, 1, -1)
26
        DataInterval(0, Interval, msec, DataLapse)
27
        CardOut(1,-1)'CardOut(0:Ring 1:FillandStop, -1:Auto-allocate n:Size)
28
        Sample(DataMax,Diffch(1),IEEE4)
29
        FieldNames("X:m/s,Y:m/s,Z:m/s,T:degC,H20:mv,C02:mv,Ti:mv,Pi:mv,Pa:mv,Ta:mv,RH:mv,Flow:mv,AUX2
         :mv.AUX3:mv")
30
     EndTable
31
     DataTable(IRGA, 1, 600)
32
        Sample(4, IRGAData(1), IEEE4)
33
        FieldNames("H20:mmol/mol,C02:ppm,Ti:degC,Pi:kPa")
34
     EndTable
35
     DataTable(SAT, 1, 600)
36
        Sample(4, SATData(1), IEEE4)
37
        FieldNames("X:m/s,Y:m/s,Z:m/s,T:degC")
38
     EndTable
39
     DataTable(VAISALA, 1, 600)
40
        Sample(1,Diffch(4),IEEE4)
        FieldNames("SATa_T:degC")
41
42
        Sample(1,SATData(4), IEEE4)
43
        FieldNames("SATd_T:degC")
44
        Sample(2, TARHData(1), IEEE4)
45
        FieldNames("HMP45A_T:degC,HMP45A_RH:%")
46
        Sample(1,Ptemp,IEEE4)
47
        FieldNames("PTemp:degC")
48
     EndTable
49
     DataTable(Flow, 1,600)
50
        Sample(1, Flow, IEEE4)
51
        FieldNames("Flow:1/s")
52
     EndTable
53
      'Define Subroutines
54
     Sub ZeroCalibration
55
        PortSet(1,1)
        PortSet(2,0)
56
57
        PortSet(3,1)
58
        PortSet(4,1)
59
        PortSet(5,0)
60
     EndSub
61
     Sub SpanCalibration
62
        PortSet(1,0)
```

63 PortSet(2,1) 64 PortSet(3,1) 65 PortSet(4,1) 66 PortSet(5,0) 67 EndSub 68 Sub StartMeasure 69 PortSet(1,0) 70 PortSet(2,0) 71 PortSet(3,0) 72 PortSet(4,0) 73 PortSet(5,1) 74 EndSub 75 'Main Program 76 BeginProg 77 Call StartMeasure 78 SDMSpeed (SDM\_PER) 'The resolution of the bit period is 1 uSec. 79 Scan(Interval, msec, 600, 0) 80 'VoltDiff(Dest,Reps,Range,Diffchan,RevDiff,Settlingtime,Integ,Mult,Offset) 81 VoltDiff(Diffch(5), 10, VoltRange, 5, 0, 0, DataIntegration, 1, 0) 82 'Set SDM bit period and get data from the CSAT3. 83 CSAT3 (SATData(1),1,3,91,60) 'SDM address 3. 84 Diffch(1)=SATData(1) 85 Diffch(2)=SATData(2) 86 Diffch(3)=SATData(3) 87 Diffch(4)=SATData(4) 88 IRGAData(1)=0.01\*Diffch(5)-10 89 IRGAData(2)=0.2\*Diffch(6)-100 90 IRGAData(3)=0.02\*Diffch(7) 91 IRGAData(4)=0.01\*Diffch(8)+70 92 TARHData(1)=Diffch(10)\*0.1-40 93 TARHData(2)=Diffch(11)\*0.1 94 Flow=Diffch(12)\*0.00495 PanelTemp (Ptemp, 250) 96 If TimeIntoInterval(1320,1440,min) Then Call StartMeasure 97 If TimeIntoInterval(StopMeasureMinutes, 1440, min) Then Call EndMeasure 98 If TimeIntoInterval(StartZeroMinutes, 1440, min) Then Call ZeroCalibration 99 If TimeIntoInterval(StartSpanMinutes, 1440, min) Then Call SpanCalibration 100 If TimeIntoInterval(StartMeasureMinutes, 1440, min) Then Call StartMeasure 101 CallTable IRGA 102 CallTable SAT 103 CallTable FluxData 104 CallTable VAISALA 105 CallTable Flow 106 NextScan 107 EndProg

## A6 Parts and Components List

## Main Unit

| 1. MASS FLOW CONTROLLER (MFC) |                                                                         |  |  |  |
|-------------------------------|-------------------------------------------------------------------------|--|--|--|
| MFC                           | CMQ series (YAMATAKE, Japan)                                            |  |  |  |
|                               | CMQ0020BSSN000000.                                                      |  |  |  |
|                               | 20 L min <sup>-1</sup> full scale (FS) (control range :1 to 100% FS)    |  |  |  |
|                               | Working voltage: 24 V DC                                                |  |  |  |
| 2. SOLENOID VAL               | 2. SOLENOID VALVE                                                       |  |  |  |
| SV-1, SV-2                    | AG31-02-2-03A-DC12V (CKD, Japan)                                        |  |  |  |
|                               | Working voltage: 12 V DC                                                |  |  |  |
| 3. FLOW METER                 |                                                                         |  |  |  |
| FM-1, FM-2                    | RK1650 (KOFLOC, Japan)                                                  |  |  |  |
|                               | 5 L min <sup>-1</sup> FS                                                |  |  |  |
| 4. DUST FILTERS               |                                                                         |  |  |  |
| DF-1                          | Balston Disposable Air Filter #300-01961 (available from LI-COR, U.S.A) |  |  |  |
| DF-2, DF-3                    | Gelman Acro 50, #9967-008 (available from LI-COR, U.S.A) 1.0µm, PTFE    |  |  |  |
| 5. ELECTRIC TER               | RMINALS                                                                 |  |  |  |
|                               | 280-681 (terminal) (WAGO, Japan)                                        |  |  |  |
|                               | 280-326 (end plate for 280-681) (WAGO, Japan)                           |  |  |  |
|                               | 280-907 (common earth terminal) (WAGO, Japan)                           |  |  |  |
|                               | 280-309 (end plate for 280-907) (WAGO, Japan)                           |  |  |  |
|                               | 249-116 (end stop) (WAGO, Japan)                                        |  |  |  |
|                               | 209-666 (number plate) (WAGO, Japan)                                    |  |  |  |
|                               | 209-607 (number plate) (WAGO, Japan)                                    |  |  |  |
|                               | DIN Rail (50 cm length, Aluminum)                                       |  |  |  |
|                               | Gap arrester Y08U-75B (Sankosha, Japan)                                 |  |  |  |
| 6. ELECTRIC CONNECTORS        |                                                                         |  |  |  |
|                               | 8-pin panel mount: female MMS3102A-22-23-S (MISUMI, Japan)              |  |  |  |
|                               | 8-pin straight: male MMS3106B-22-23-P (MISUMI, Japan)                   |  |  |  |
|                               | 7-pin panel mount: female MMS3102A-20-15-S (MISUMI, Japan)              |  |  |  |
|                               | 7-pin straight: male MMS3106B-20-15-P (MISUMI, Japan)                   |  |  |  |
|                               | Dust cap NMS25042-20D (MISUMI, Japan)                                   |  |  |  |
|                               | Dust cap NMS25043-20D (MISUMI, Japan)                                   |  |  |  |
|                               | Cable clamp NMS3057-12A (MISUMI, Japan)                                 |  |  |  |

| 7. TUBE         |                                                                  |
|-----------------|------------------------------------------------------------------|
|                 | For the pump-filter segment: NRK Unitube (Nippon Rikagaku Kikai) |
|                 | #7SW 7×13                                                        |
|                 | 6-4 tube: polyethylene                                           |
|                 | 8-6 tube: PTFE                                                   |
| 8. TUBE FITTING | GS                                                               |
|                 | PU6 (straight) (PISCO)                                           |
|                 | PG8-6 (straight, different diameters on ends) (PISCO)            |
|                 | PM6 (bulkhead) (PISCO)                                           |
|                 | SS-6M0-1-4RT (straight) (Swagelok)                               |
|                 | SS-6M0-7-4RT (straight) (Swagelok)                               |
|                 | SS-6M0-2-4RT (90deg elbow) (Swagelok)                            |
| 9. CARRY CASE   |                                                                  |
| Pelican Box     | #1650 (PELICAN, USA)                                             |
| 10. PUMP        |                                                                  |
|                 | MVP03V12BA1 (Panasonic, Japan)                                   |
|                 | 30 L min <sup>-1</sup>                                           |
|                 | Working voltage: 12 V DC                                         |
|                 |                                                                  |

## **Power Supply Unit**

| 1. SWITCHING POWER SUPPLY |                                             |  |
|---------------------------|---------------------------------------------|--|
|                           | PAA150F-12-N (COSEL, Japan)                 |  |
|                           | Input: 85 to 264 V AC, Output: 12 V DC 13A  |  |
|                           | Working voltage: 100-240 AC                 |  |
|                           | HWA050-24 (SANKEN, Japan)                   |  |
|                           | Input: 85 to 264 V AC, Output: 24 V DC 2.1A |  |
|                           | Working voltage: 100-240 AC                 |  |
| 2. FAN                    |                                             |  |
|                           | CF-50SS (ADDA, China)                       |  |
|                           | 50 mm, 3700 rpm ± 10 %                      |  |
|                           | Working voltage: 12 V DC                    |  |
| 3. CARRY CASE             |                                             |  |
| Pelican Box               | #1450 (PELICAN, USA)                        |  |

# Index

| —1~9—                                             |
|---------------------------------------------------|
| 6-4 tube                                          |
| 8-6 tube                                          |
| —A—                                               |
| air sampling inlet                                |
| automated calibration                             |
| —C—                                               |
| calibration1, 2, 3, 8, 11, 12, 13, 15, 16, 20, 23 |
| calibration gas1, 2, 3, 8, 11, 13, 15, 23         |
| channel setting                                   |
| chemicals                                         |
| $CR3000 \rightarrow data \log ger$                |
| $CSAT3 \rightarrow$ ultrasonic anemo-thermometer  |
| _D_                                               |
| data logger, CR3000                               |
| 1, 3, 5, 8, 10, 11, 13, 14, 16, 17, 18, 22        |
| data recording                                    |
| —F—                                               |
| flow meter 1, 6, 12, 26                           |
| —G—                                               |
| gas analyzer $\rightarrow$ infrared gas analyzer  |
| gas inlet 1, 6, 12, 13                            |
| —H—                                               |
| humidity and temperature sensor, HMP45A           |
|                                                   |
| —I—                                               |
| infrared gas analyzer, LI-7100                    |
|                                                   |
| —L—                                               |
| LI-7000 $\rightarrow$ infrared gas analyzer       |
| LI-7000 software                                  |

## Editors and Authors:

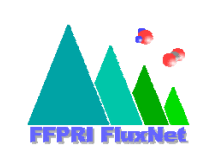

TAKANASHI Satoru, OHTANI Yoshikazu, YUTA Satoko (Department of Meteorological Environment) MIZOGUCHI Yasuko, YAMANOI Katsumi (Hokkaido Research Center)

Forestry and Forest Products Research Institute

| Published in February 2011                                       | Portable Flux Observation System User Manual                                                                                                    |  |
|------------------------------------------------------------------|----------------------------------------------------------------------------------------------------|--|
| Editing / Publication                                            | Hokkaido Research Center<br>Forestry and Forest Products Research Institute<br>7 Hitsujigaoka Toyohira-ku, Sapporo 062-8516 Japan<br>Ph: +81-11-851-4131 Fax: +81-11-851-4167 |  |
| Reproduction / Printing                                          | Digital Print Co. Ltd.<br>1322-1 Hasunuma, Tsukuba 300-3262 Japan<br>Ph: +81-29-877-1331 Fax: +81-29-864-6602                                                                 |  |
| Copyright © 2011 Forestry and Forest Products Research Institute |                                                                                                    |  |

Reproduction and/or use of any content of this publication without permission from the Forestry and Forest Products Research Institute is prohibited.

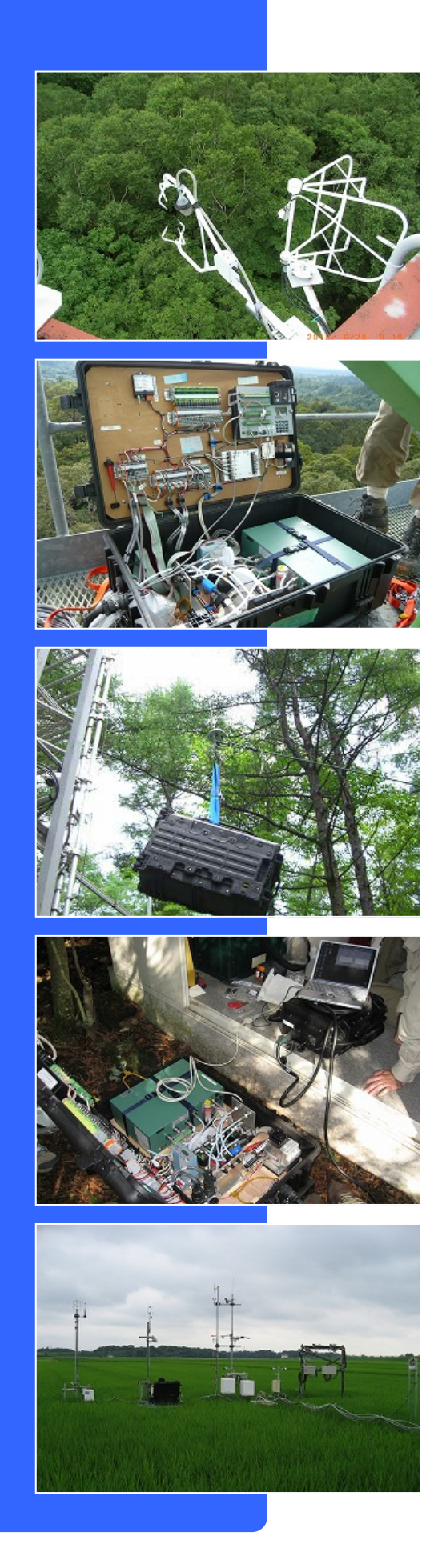

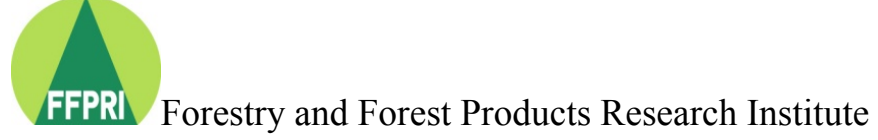